## **RECORD AND SHARE AUDIO ON YOUR IPHONE WITH VOICE MEMOS APP**

| Messages Clock Photos Car         | Folder                                                      | Voice Memos<br>Recording 3                  | Voice Memos                                 | 9:57 4 .nl (TE )<br>Voice Memos Edit         |
|-----------------------------------|-------------------------------------------------------------|---------------------------------------------|---------------------------------------------|----------------------------------------------|
| Health&Fit Navigation Notes Set   | tings                                                       | Jun 14, 2020<br>1:34:03                     | New Recording 5<br>Oct 20, 2019             | <b>Recording</b><br>Mar 18, 2020<br>00:06    |
| Entertainm Watch Folder Socia     |                                                             | <b>Recording 2</b><br>Jun 14, 2020<br>36:00 | 01:38<br><b>1/23/18</b>                     | 0:00 −0:06<br>(ð) <b>Þ</b> (ð) (fil          |
| Activity Shop&BankKnit&Crafts Ac  | Compass Tips Contacts                                       | <b>Recording</b><br>Mar 18, 2020<br>00:06   | Jan 23, 2018<br>12:00                       | Oak St<br>Feb 25, 2020<br>33:37              |
| Rester Egg Business Furbo Vizio   | Find My Calculator Files                                    | Oak St<br>Feb 25, 2020<br>33:37             | Hart-Dole-Inouye Federal Center<br>00:04.40 | Oakdale Ave 3<br>Feb 22, 2020<br>41:43       |
| Coogle Ho Play Music Calendar     |                                                             |                                             |                                             | Hudson Rd 2                                  |
| Go To iPhone<br>Home Screen       | Locate voice memo app.<br>Usually found in Utilities folder | Press red button<br>to begin recording      | Stop recording<br>press red square          | Press three () dots for option to Share file |
| 9:58 -7 .nl LTE -                 | 9:58-7                                                      | 9:58 4                                      | 9:58 4 ut 📼                                 | 9:58 7                                       |
| Recording Audio Recording · 56 KB | Audio Recording · 56 KB                                     | Audio Recording · 56 KB                     | Done Apps Edit                              | Recording (                                  |
| Сору 🖄                            |                                                             |                                             | AirDrop                                     | To: zoe 🕀                                    |
| Share 🖒                           | Philly Ard                                                  | Philly Ard                                  | Messages                                    | SIRI FOUND IN APPS                           |
| Edit Recording                    | AirDrop Mes                                                 | Press ••• More                              | 🖂 Mail                                      | Orchel, <b>Zoe</b> P CTR                     |
| Duplicate 🕀                       |                                                             |                                             | Suggestions                                 | DLA INFO Opera-                              |
| Save as Draft 🛛 🛞                 | Сору 🖺                                                      | Сору                                        | Chrome                                      | zoe.orchel.ctr@dla.m<br>il                   |
| Save to Files                     | Edit Recording                                              | Edit Recording                              | Messeng                                     | awertyuiop                                   |
| Save to Dropbox                   | Duplicate 🕞                                                 | Duplicate 🕀                                 | er                                          | asdfghjkl                                    |
| Save to Pinterest $\square$       | Save as Draft 🛛 🔞                                           | Save as Draft 🛛 🛞                           | 🗰 Teams                                     |                                              |
| Edit Actions                      | Save to Files 🗎                                             | Save to Files 🗎                             | Notes                                       | 123 😄 space @ . return                       |
|                                   | Save to Dropbox 😵                                           | Save to Dropbox                             | Pinterest                                   | ۹ پ                                          |
| Select Share                      | Frequent contacts will show                                 | Press three dots in the More                | Select Mail                                 | Mail recording to:                           |

Section for options

Zoe.Orchel.ctr@dla.mil or John.Keck.ctr@dla.mil

up at the top. Scroll to the right.